Dell<sup>™</sup> PowerVault<sup>™</sup> Data Protection Solution Anleitung zur Systemwiederherstellung

## Anmerkungen, Hinweise und Vorsichtshinweise

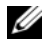

**ANMERKUNG:** Eine ANMERKUNG macht auf wichtige Informationen aufmerksam, die die Arbeit mit dem Computer erleichtern.

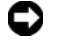

HINWEIS: Ein HINWEIS warnt vor möglichen Beschädigungen der Hardware oder vor Datenverlust und zeigt auf, wie derartige Probleme vermieden werden können.

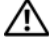

VORSICHT: Hiermit werden Sie auf eine potenziell gefährliche Situation hingewiesen, die zu Sachschäden, Verletzungen oder zum Tod führen könnte.

Irrtümer und technische Änderungen vorbehalten. © 2007 Dell Inc. Alle Rechte vorbehalten.

Nachdrucke jeglicher Art ohne die vorherige schriftliche Genehmigung von Dell Inc. sind strengstens untersagt.

Marken in diesem Text: Dell, das DELL Logo, PowerEdge, PowerVault und Dell OpenManage sind Marken von Dell Inc.; Microsoft, Windows, SQL Server und Windows Server sind entweder Marken oder eingetragene Marken von Microsoft Corporation in den USA und/oder anderen Ländern.

Alle anderen in dieser Dokumentation genannten Marken und Handelsbezeichnungen sind Eigentum der jeweiligen Hersteller und Firmen. Dell Inc. erhebt keinen Anspruch auf Besitzrechte an Marken und Handelsbezeichnungen mit Ausnahme der eigenen.

# Inhalt

| 1 | Einführung 7                                                   |
|---|----------------------------------------------------------------|
| 2 | Übersicht der Lösungen                                         |
|   | zur Wiederherstellung                                          |
| 3 | Wiederherstellen nach                                          |
|   | Datenträgerausfällen11                                         |
|   | Erkennen und Überwachen von Laufwerkfehlern 11                 |
|   | Akustischer Alarm des RAID-Adapters 11                         |
|   | OpenManage™ Server Administrator                               |
|   | Dell OpenManage™ IT Assistant                                  |
|   | Ersetzen von Laufwerken 13                                     |
|   | Ersetzen von internen Laufwerken                               |
|   | Ersetzen von Festplatten in einem externen                     |
|   | Speichergehäuse                                                |
|   | Wiederherstellen nach einem Laufwerkausfall 13                 |
|   | Wiederherstellen nach dem Ausfall<br>eines einzelnen Laufwerks |
|   | Wiederherstellen nach dem Ausfall<br>von mehreren Laufwerken   |

| 4 | Neuinstallation des Betriebssystems                              | 17   |
|---|------------------------------------------------------------------|------|
|   | Verwenden des "Dell Systems Build<br>and Update"-Dienstprogramms | 17   |
|   | Updates von BIOS, Firmware und Treiber                           | 27   |
|   | Betriebssystem-Updates mit Windows Update                        | 27   |
|   | Lokalisieren des Betriebssystems                                 | 27   |
|   | Installieren des Multilingual<br>User Interface-Pakets           | 28   |
|   | Anwenden der MUI-Sprache:                                        | 29   |
| 5 | OMSA-Neuinstallation                                             | 31   |
| 6 | DPM-Neuinstallation                                              | 33   |
|   | Erforderliche Software und Netzwerkkonfiguration                 | 33   |
|   | Konfiguration virtueller Datenträger<br>für den DPM-Speicherpool | 35   |
|   | DPM-Installation                                                 | 35   |
|   | DPM-Updates                                                      | 38   |
| 7 | Neuinstallation des Konfigurations-                              |      |
|   | assistenten der PowerVault                                       |      |
|   | DataProtection Solution                                          | . 39 |
|   | Installieren des Assistenten                                     | 39   |
|   | Ausführen des Assistenten                                        | 40   |

| 8 | Wiederherstellen von DPM-Datenbanken |
|---|--------------------------------------|
|   | und Duplikaten                       |
|   |                                      |
| 9 | Andere Dokumente und Ressourcen 43   |
|   | Informationen von Microsoft          |
|   | Hardware-Informationen von Dell      |
|   | Software-Informationen von Dell      |

#### 6 Inhalt

# Einführung

In diesem Dokument sind die erforderlichen Schritte zur Wiederherstellung der Dell<sup>™</sup> PowerVault<sup>™</sup> Data Protection Solution nach verschiedenen Hardware- oder Softwareausfällen beschrieben. Je nach Art des Problems können folgende Vorgänge notwendig sein:

- ٠ Wiederherstellung nach Laufwerkausfällen
- Neunstallation des Betriebssystems ٠
- Neuinstallation der Dell<sup>™</sup> OpenManage<sup>™</sup>-• Systemverwaltungsanwendungen
- Neuinstallation des Konfigurationsassistenten für die Data Protection • Solution
- Neuinstallation von Microsoft<sup>®</sup> System Center Data Protection Manager ٠ (DPM) 2007
- Wiederherstellung der DPM-Serverdaten an Wiederherstellungspunkt •

ANMERKUNG: Bevor Sie die Vorgehensweisen zur Wiederherstellung durchführen, sollten Sie die neuesten Informationen im Dokument Aktuelle Informationen für die Dell PowerVault Data Protection Solution lesen.

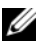

ANMERKUNG: Die Dokumente und Wiederherstellungsmedien, auf die in diesem Handbuch verwiesen wird, sind im Schnellreferenzhandbuch zur Dell PowerVault Data Protection Solution unter support.dell.com aufgeführt.

## 8 | Einführung

# Übersicht der Lösungen zur Wiederherstellung

Dieses Dokument enthält Abschnitte, in denen spezifische Themen und Vorgehensweisen zur Wiederherstellung beschrieben werden. In Tabelle 2-1 ist dargestellt, wie jeder Ausfalltyp die verschiedenen DPM-Komponenten potentiell beeinträchtigt, und nennt den Abschnitt in diesem Dokument, der sich mit dem spezifischen Ausfalltyp befasst.

Für die verschiedenen Ausfall-/Wiederherstellungsszenarien sollten Sie die folgenden Richtlinien beachten:

- Bei der Neuinstallation des Betriebssystem müssen normalerweise auch sämtliche Anwendungen auf dem System neu installiert werden.
- Ein nicht-behebbarer Ausfall der RAID-Gruppe mit dem Betriebssystem erfordert die Neuinstallation des Betriebssystems und aller Anwendungen.
- Ein nicht-behebbarer Ausfall der RAID-Gruppe mit einem oder mehreren DPM-Duplikaten erfordert die Wiederherstellung der Duplikate auf dieser RAID-Gruppe vom Band oder einem zweiten DPM-Server.

|                                                                | I               | Potentiell b        | eeinträc | htigte System     | kompone   | nten                                   |                                                                                                    |
|----------------------------------------------------------------|-----------------|---------------------|----------|-------------------|-----------|----------------------------------------|----------------------------------------------------------------------------------------------------|
| Ausfalltyp                                                     | RAID-<br>Gruppe | Betriebs-<br>system | OMSA     | DPM-<br>Anwendung | Assistent | DPM-<br>Datenbank<br>oder<br>Duplikate | Diese<br>Probleme<br>werden in den<br>folgenden<br>Abschnitten<br>behandelt.<br>(Titel der<br>Abschnitte<br>unter der<br>Tabelle 2-1.) |
| Betriebssystem                                                 |                 | X                   | X        | Х                 | X         | Х                                      | 4, 5, 6, 7, 8                                                                                                    |
| OMSA-<br>Anwendung                                             |                 |                     | X        |                   |           |                                        | 5                                                                                                    |
| DPM-Anwendung                                                  |                 |                     |          | X                 |           | х                                      | 6, 8                                                                                                    |
| Konfigurationsas<br>sistent der Data<br>Protection<br>Solution |                 |                     |          |                   | X         |                                        | 7                                                                                                    |
| DPM-Datenbank<br>oder Duplikate                                |                 |                     |          |                   |           | X                                      | 8                                                                                                    |
| RAID-Gruppe von<br>Betriebssystem/<br>DPM-Anwendung            | X               | X                   | X        | X                 | x         | X                                      | 3, 4, 5, 6, 7, 8                                                                                                    |
| RAID-Gruppe von<br>DPM-Duplikat                                | X               |                     |          |                   |           | X                                      | 3, 8                                                                                                    |

#### Tabelle 2-1. Übersicht der Lösungen zur Wiederherstellung

#### Abschnitt

#### Titel

- **3** Wiederherstellen nach Datenträgerausfällen
- 4 Neuinstallation des Betriebssystems
- 5 Neuinstallation von OpenManage Server Administrator
- 6 Neuinstallation von Data Protection Manager
- 7 Neuinstallation des Konfigurationsassistenten der Dell PowerVault Data Protection Solution
- 8 Wiederherstellen von DPM-Datenbanken und Duplikaten

# 3

# Wiederherstellen nach Datenträgerausfällen

Der interne Datenträgerspeicher des Systems ist als RAID 5 vorkonfiguriert. Auch weitere Datenträger, die Sie dem System hinzufügen, wird als RAID 5 konfiguriert, wie im *Speichererweiterungshandbuch zur Dell PowerVault Data Protection Solution* beschrieben.

RAID 5 ermöglicht unterbrechungsfreien Systembetrieb, wenn ein einzelnes Laufwerk in der Gruppe ausfällt. Bis das ausgefallene Laufwerk ersetzt wird, ist das System jedoch nur eingeschränkt funktionsfähig (degraded). In diesem Zustand führt ein weiterer Laufwerkausfall in der gleichen RAID-Gruppe zum Verlust aller Daten in dieser RAID-Gruppe. Daher ist es besonders wichtig, den Zustand der Systemlaufwerke zu überwachen und ausgefallene Festplatten in der gleichen RAID-Gruppe umgehend zu ersetzen.

## Erkennen und Überwachen von Laufwerkfehlern

Um den Schutz des RAID-5-konfigurierten Systemspeichers zu optimieren, müssen Sie Festplattendefekte sofort bei ihrem Auftreten erkennen können. Umgehendes Ersetzen von ausgefallenen Laufwerken reduziert das Risiko von nicht geplanten Ausfallzeiten und Verlust von kritischen Daten.

Auf folgende Arten lässt sich der Zustand der physischen Laufwerke des System überwachen.

## Akustischer Alarm des RAID-Adapters

Wie Sie den akustischen Alarm konfigurieren, erfahren Sie im Abschnitt "Aktivieren der Warntöne bei Ausfällen physischer Datenträger" des Benutzerhandbuchs zum Dell<sup>™</sup> PowerEdge<sup>™</sup> Expandable RAID Controller (PERC). Beachten Sie, dass nicht alle PERC-Adapter dieses Merkmal aufweisen. Überprüfen Sie anhand der Dokumentation zum spezifischen PERC-Adapter, ob dieses Merkmal unterstützt ist.

## OpenManage<sup>™</sup> Server Administrator

Mit Dell<sup>™</sup> OpenManage<sup>™</sup> Server Administrator (OMSA) lässt sich der Zustand von internen und externen Laufwerken überwachen. Im Abschnitt "Ersetzen von Laufwerken" dieses Kapitel erfahren Sie mehr darüber.

In Abbildung 3-1 ist dargestellt, wie der Laufwerkzustand in OMSA wiedergegeben wird.

| Ele Edit View Pavorites                                                                  | Iools Help                                   |            |                           |           |                      |                    |             |             |                            |                      |
|------------------------------------------------------------------------------------------|----------------------------------------------|------------|---------------------------|-----------|----------------------|--------------------|-------------|-------------|----------------------------|----------------------|
| 🔇 Back 🔹 🕗 🕗 💽 😰 🐔                                                                       | 🔎 Search 🛛 👷 Fav                             | orites 🕙   | ۵- 🍇                      | 2         |                      |                    |             |             |                            |                      |
| Address 😸 https://mysystem:13                                                            | 11/servlet/OMSAStart?r                       | node=omsat | wid=242206                | 184525710 | )                    |                    |             |             | 💌 🔁 Go                     | Links 30             |
| Dell OpenManage Server                                                                   | Administrator                                |            |                           |           |                      |                    | Preferences | Support Hel | p About L                  | og Out               |
| D¢LL                                                                                     | Properties                                   |            |                           |           |                      |                    |             | D           | PowerV<br>ELL/administrato | euit 500<br>r, Admin |
| MySystem                                                                                 | Information/Conf                             | figuration |                           |           |                      |                    |             |             |                            |                      |
| System     Main System Chai     Software     Storage     PERC 5/E Adap     PERC 5/I Adap | ssis<br>oter (PCI Slot 3)<br>ated (Embedded) | ✔ Ph       | ysical D                  | )isks c   | on Control           | ler PERC 5/i Integ | rated       | Export E-n  | nail Refre                 | h                    |
| Connector 0                                                                              | (RAID)<br>(Backplane)<br>11 Disks<br>(RAID)  | Status     | Name                      | State     | Failure<br>Predicted | Tasks              |             |             |                            | Туре                 |
| Firmware/Driv<br>Virtual Disks                                                           | ver Versions                                 | ~          | Physical<br>Disk<br>0.0:0 | Online    | No                   | Available Tasks    |             |             | Execute                    | SATA                 |
|                                                                                          |                                              | <b>~</b>   | Physical<br>Disk<br>0:0:1 | Online    | No                   | Available Tasks    |             | •           | Execute                    | SATA                 |
|                                                                                          |                                              |            | Physical<br>Disk<br>0:0:2 | Online    | No                   | Available Tasks    |             | •           | Execute                    | SATA                 |
|                                                                                          |                                              | ~          | Physical<br>Disk<br>0:0:3 | Online    | No                   | Available Tasks    |             | -           | Execute                    | SATA                 |
| 4                                                                                        |                                              |            |                           |           |                      |                    |             |             |                            |                      |
| a)                                                                                       |                                              | -          |                           | _         |                      |                    |             |             | Trusted sites              |                      |
| 🐮 Start 🔯 🧔 🕴                                                                            | Dell OpenManage Serve                        | r          |                           |           |                      |                    | , ,         |             | 99388                      | 2:17 PM              |

Abbildung 3-1. Zustand der physischen Laufwerke

## Dell OpenManage™ IT Assistant

Dell OpenManage<sup>™</sup> IT Assistant ist eine zentrale Überwachungskonsole, mit der sich der Zustand von Dell Systemen überwachen lässt, auf denen OMSA ausgeführt wird. Einzelheiten zum Installieren und Verwenden von IT Assistant erhalten Sie im *Benutzerhandbuch zu Dell OpenManage<sup>™</sup> IT Assistant*.

## Ersetzen von Laufwerken

Wenn Sie Festplatten ersetzen, verwenden Sie nur Laufwerke, die in der *Support-Matrix für die Dell PowerVault Data Protection Solution* aufgeführt sind. Achten Sie darauf, dass die neue Festplatte die gleiche Kapazität wie die ausgefallene Festplatte aufweist. Weitere Einzelheiten erhalten Sie im Abschnitt "Disk Size Selection and Considerations" (Hinweise zur Auswahl der Laufwerkkapazität) des *Speichererweiterungshandbuch zur Dell PowerVault Data Protection Solution*.

## Ersetzen von internen Laufwerken

Wie Sie eine interne Systemfestplatte ersetzen, erfahren Sie in den Abschnitten "Festplattenlaufwerke" und "Einsetzen eines Festplattenträgers" des *Hardware-Benutzerhandbuchs* zum System.

## Ersetzen von Festplatten in einem externen Speichergehäuse

Wie Sie Laufwerke in einem externen Speichergehäuse von Dell ersetzen, erfahren Sie im *Hardware-Benutzerhandbuch* zum entsprechenden Speichergehäuse.

## Wiederherstellen nach einem Laufwerkausfall

In diesem Abschnitt ist beschrieben, welche Maßnahmen nach dem Ersetzen eines ausgefallenen Laufwerks erfolgen müssen und welche Vorgänge automatisch vom System durchgeführt werden. Wie bereits erwähnt, wird der Systembetrieb ohne Unterbrechung fortgesetzt, wenn ein einzelnes Laufwerk in einer RAID-5-Gruppe ausfällt. Wenn in der gleichen RAID-Gruppe jedoch zwei oder mehrere Laufwerke ausfallen, kann es zu Datenverlusten kommen.

## Wiederherstellen nach dem Ausfall eines einzelnen Laufwerks

Nach dem Ersetzen eines ausgefallenen Laufwerks in einer RAID-5-Gruppe beginnt das System automatisch mit dem Wiederaufbau der RAID-Gruppe. Die Daten auf den virtuellen Datenträgern in der RAID-Gruppe stehen dem Betriebssystem immer noch zur Verfügung und das System sollte unterbrechungsfrei funktionieren. Bis zum Abschluss des Wiederaufbauvorgangs befinden sich die virtuellen RAID-5-Datenträger im Zustand *eingeschränkt* (degraded), und es besteht das Risiko von Datenverlust bei einem weiteren Laufwerkausfall. Mit OMSA können Sie den Fortschritt und den Status des RAID-5-Wiederaufbaus überwachen. Wenn der Wiederaufbau nicht automatisch beginnt, können Sie ihn entsprechend dem Abschnitt "Rebuild a Failed Physical Disk" (Wiederaufbau eines ausgefallenen physischen Laufwerks) des *Benutzerhandbuchs zu OpenManage™ Server Administrator* manuell einleiten.

In Abbildung 3-2 ist dargestellt, wie in OMSA der Wiederaufbaustatus einer RAID-Gruppe wiedergegeben wird.

| Dell OpenManage Server /                                                                                                    | Dell OpenManage Server Administrator - Microsoft Internet Explorer                              |                            |            |                      |                |          |              |                               |                                    |              |              |                                      |           |
|----------------------------------------------------------------------------------------------------|-------------------------------------------------------------------------------------------------|----------------------------|------------|----------------------|----------------|----------|--------------|-------------------------------|------------------------------------|--------------|--------------|--------------------------------------|-----------|
| Be Edit yew Farwites Jook Help 🦓                                                                                                    |                                                                                                 |                            |            |                      |                |          |              |                               |                                    |              |              |                                      |           |
| 🔾 Back + 🔿 - 💽 😰 🐔                                                                                                    | 2 Back + 🔾 - 💼 😰 🐔 🔑 Search 🔅 Favorites 🕢 😥 🗁                                                   |                            |            |                      |                |          |              |                               |                                    |              |              |                                      |           |
| Ağdrass 🔕 https://www.sten/t                                                                                                    | gáress 🐌 https://wysystem.il.311/serviet/OMSAStert/mode=onsabvid=191862331821219 🔹 🛃 🚥 Lanks ** |                            |            |                      |                |          |              |                               |                                    |              |              |                                      |           |
| Dell OpenManage Server                                                                                                    | II OpenManage Server Administrator Preferences Support Help About Log Out                       |                            |            |                      |                |          |              |                               |                                    |              |              |                                      |           |
| DØLL                                                                                                    | Propert                                                                                         | **                         |            |                      |                |          |              |                               |                                    |              |              | PowerVault 5<br>L'edministrator, Ade | ao<br>nin |
| MySystem                                                                                                    | Inform                                                                                          | ation/Conf                 | iguration  |                      |                |          |              |                               |                                    |              |              |                                      |           |
| Physical Disks included in Virtual Disk 1     Physical Disks included in Virtual Disk 1     Soria 55 Ad     Physical Disks     Physical Disks |                                                                                                 |                            |            |                      |                |          | E-ma         | U Ratash                      |                                    |              |              |                                      |           |
| Connector 1     Firmware/Di     Virtual Disl     The PERC 5/i Integ                                                                           | Status                                                                                          | Name                       | State      | Failure<br>Predicted | Progress       | Туре     | Capacity     | Used<br>RAID<br>Disk<br>Space | Available<br>RAID<br>Disk<br>Space | Hot<br>Spare | Vendor<br>ID | Product ID                           | Re        |
|                                                                                                    | ~                                                                                               | Physical<br>Disk<br>0.0:10 | Online     | No                   |                | SATA     | 698.12GB     | 341.33GB                      | 356.79GB                           | No           | DELL         | ST3750640NS                          | 3.E       |
|                                                                                                    |                                                                                                 | Physical<br>Disk<br>0.0:11 | Online     | No                   |                | SATA     | 698.12GB     | 341.33GB                      | 356.79GB                           | No           | DELL         | ST3750640NS                          | 3.E       |
|                                                                                                    |                                                                                                 | Physical<br>Disk<br>0:0:12 | Online     | No                   |                | SATA     | 698.12G8     | 341.33GB                      | 358.79GB                           | No           | DELL         | ST3750640NS                          | 3.E       |
|                                                                                                    | ~                                                                                               | Physical<br>Disk<br>0.0:13 | Rebuilding | No                   | 0%<br>complete | SATA     | 698.12G8     | 341.33GB                      | 356.79GB                           | No           | DELL         | ST3750640NS                          | 3.E       |
| × >                                                                                                    | <u>د</u>                                                                                        |                            |            |                      |                | Return t | o Previous P | AGR                           |                                    |              |              |                                      |           |
| Done                                                                                                    |                                                                                                 |                            |            |                      |                |          |              |                               |                                    |              | 💧 🕑 1        | rusted sites                         |           |
| 🛃 Start 🛛 🔂 🖉 🖉                                                                                                    | Dell Open                                                                                       | Manage Se                  | r 😂 Eiljsc | reenRec2             |                |          |              |                               |                                    |              | 9            | ) 🕽 🔩 🗞 5103                         | PM        |

#### Abbildung 3-2. Wiederaufbau einer RAID-5-Datenträgergruppe

Wenn Sie ein globales Ersatzlaufwerk installiert hatten, das dem gleichen PERC-Adapter wie das ausgefallene Laufwerk zugewiesen war, geht die Rolle des ausgefallenen Laufwerks in der RAID-Gruppe automatisch auf das Ersatzlaufwerk über und der Wiederaufbauvorgang wird automatisch eingeleitet. In diesem Fall müssten Sie die ausgefallene Festplatte ersetzen und sie als neues globales Ersatzlaufwerk für den betreffenden PERC-Adapter zuweisen. Weitere Informationen über globale Ersatzlaufwerke erhalten Sie im Abschnitt "Assign and Unassign Hot Spares" (Zuweisung und Aufheben der Zuweisung von Ersatzlaufwerken) des *Benutzerhandbuchs zu OpenManage™ Server Administrator*.

## Über die Betriebsart "Eingeschränkt" (Degraded) bei RAID 5

Wenn eine ausgefallene Festplatte ersetzt wird, beginnt die RAID-Gruppe automatisch mit dem Wiederaufbau. Während dieses Vorgangs werden Daten und Paritätsinformationen über sämtliche Laufwerke in der RAID-Gruppe neu zugewiesen. Bis zum Abschluss des Wiederaufbaus ist die Leistungsfähigkeit der RAID-Gruppe eingeschränkt. Sie sollten den Wiederaufbaustatus weiter überwachen, um sicherzustellen, dass der Vorgang erfolgreich abgeschlossen wird.

ANMERKUNG: Sollte während des Wiederaufbaus der RAID-Gruppe eine weitere Festplatte ausfallen, gehen möglicherweise alle Daten in dieser RAID-Gruppe verloren.

## Wiederherstellen nach dem Ausfall von mehreren Laufwerken

Wenn im System mehrere Laufwerke in der gleichen RAID-Gruppe ausgefallen sind *und* die RAID-Gruppe das Betriebssystem und DPM-Anwendung enthielt, müssen Sie das Betriebssystem und die DPM-Anwendung neu installieren. Wenn die RAID-Gruppe die DPM-Duplikate enthielt, können Sie die Duplikate vom Bandarchiv wiederherstellen. Duplikate lassen sich auf von einem zweiten DPM-Server wiederherstellen, der zum Schutz des primären DPM-Server vorhanden ist. Weitere Informationen über Vorgehensweisen zur DPM-Wiederherstellung erhalten Sie im Abschnitt "Disaster Recovery" (Wiederherstellung nach schweren Ausfällen) des Betriebshandbuch zu System Center Data Protection Manager 2007.

## 16 | Wiederherstellen nach Datenträgerausfällen

# Neuinstallation des Betriebssystems

In diesem Abschnitt ist beschrieben, wie das Betriebssystem auf dem PowerVault-System neuinstalliert wird.

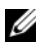

ANMERKUNG: Das Betriebssystem war bei Erwerb des Systems vorinstalliert. Führen Sie die Schritte in diesem Abschnitt nur aus, wenn Sie ein nicht mehr funktionierendes Betriebssystem reparieren müssen.

## Verwenden des "Dell Systems Build and Update<sup>\*</sup>-Dienstprogramms

Verwenden Sie die mit dem System gelieferte Dell Systems Build and Update Utility-CD, um das Betriebssystem neu zu installieren. Das "Systems Build and Update"-Dienstprogramm installiert die Betriebssystemsoftware, die Gerätetreiber und OpenManage™ Server Administrator (OMSA) neu.

Das System ist herstellerseitig mit Microsoft<sup>®</sup> Windows<sup>®</sup> Storage Server<sup>®</sup> 2003 R2 X64 mit SP2 konfiguriert. Das "Dell Systems Build and Update"-Dienstprogramm benötigt zur Installation des Betriebssystems die originalen Microsoft-Installationsmedien.

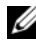

ANMERKUNG: Beim Einsatz des "Dell Systems Build and Update"-Dienstprogramms werden alle Daten auf dem virtuellen Datenträger gelöscht, auf dem Sie das Betriebssystem installieren.

Gehen Sie zur Neuinstallation des Betriebssystems wie folgt vor:

- 1 Schließen Sie Tastatur, Maus und Bildschirm am System an.
- **2** Schalten Sie das System ein.
- **3** Legen Sie die Dell Systems Build and Update Utility-CD in das optische Laufwerk des Systems ein und konfigurieren Sie das BIOS für das Starten von diesem Laufwerk
- 4 Starten Sie das System neu.
- Nach dem Systemneustart von der CD wird der Bildschirm System Build 5 and Update Utility angezeigt (siehe Abbildung 4-1).

6 Wählen Sie auf der linken Seite des Bildschirms die entsprechende Sprach- und Tastatureinstellung, und wählen Sie die Option Server OS Installation (Installation des Serverbetriebssystems) im Bereich Single Server Solution (Einzelner Server).

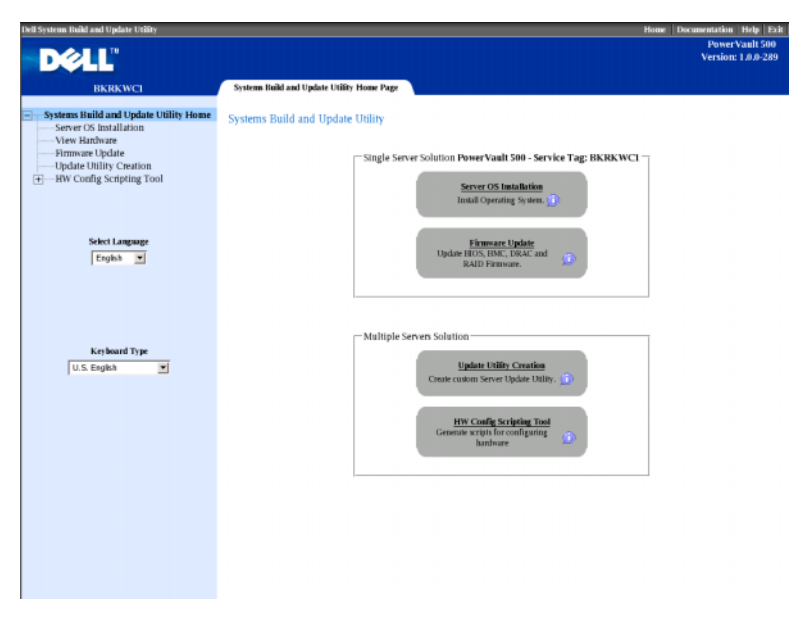

#### Abbildung 4-1. System Build and Update-Dienstprogramm

- 7 Wählen Sie das Datum und die Uhrzeit, und klicken Sie dann auf Continue (Weiter).
- 8 Wählen Sie im Bildschirm Select an Operating System (Wählen Sie ein Betriebssystem) die Option Microsoft Windows Server 2003 Service Pack 2 x64 Edition.
- **9** Setzen Sie die Option Create Utility Partition (Dienstprogrammpartition erstellen) auf Ja, und klicken Sie dann auf Continue (Weiter).

ANMERKUNG: Wenngleich Sie in diesem Schritt Windows Server 2003 gewählt haben, installiert das System Build and Update-Dienstprogramm aufgrund der in den folgenden Schritten bereitgestellten Betriebssystemmedien Windows Storage Server 2003.

- **10** Das Fenster **Configure or Skip RAID** (RAID konfigurieren oder Konfiguration überspringen) wird angezeigt. Mit dieser Option wird der virtuelle Datenträger konfiguriert, auf dem das Betriebssystem und Anwendungen wie OMSA und DPM installiert werden. Führen Sie folgende Schritte durch:
  - **a** Wählen Sie **Configure RAID** (RAID konfigurieren) und klicken Sie dann auf **Weiter** (siehe Abbildung 4-2).

#### Abbildung 4-2. RAID-Konfiguration durchführen oder überspringen

| Dell Systems Build and Update Utility   |                 |                 |            |                                  |                            |             | Home Documentation Help Exit                      |
|-----------------------------------------|-----------------|-----------------|------------|----------------------------------|----------------------------|-------------|---------------------------------------------------|
|                                         |                 |                 |            |                                  |                            |             | PowerVault 500<br>Version: 1.0.0-289              |
|                                         |                 |                 |            |                                  |                            |             | Version, 1707-205                                 |
| BKRKWCI                                 | Server OS In    | nstallation     |            |                                  |                            |             |                                                   |
| Systems Build and Undate Utility Home   | Configura       | or Skin DAID    |            |                                  |                            |             |                                                   |
| Systems build and optime official forme | Configure       | or skip KAID    |            |                                  |                            |             |                                                   |
| Server Setun                            | _               |                 |            |                                  |                            |             |                                                   |
| 2 1 Set Date and Time                   | Status          | Virtual Disk    | Exist      | ing RAID Configuration<br>Device | Level                      | Size        | Physical Disk (D6s)                               |
| 2. Select Operating System              | <b>v</b>        | 0               | SATA       | PERC 5/i Integrated              | RAID-5                     | 35.00 GB    | 0:0:0, 0:0:1, 0:0:2, 0:0:3, 1:0:4                 |
| 3. Configure RAID                       |                 |                 |            |                                  |                            |             |                                                   |
| 4. Configure Physical Disk              |                 |                 |            | Do you wan                       | t to configure             | RAID?       |                                                   |
| 5 Network Configuration                 |                 |                 |            | Confi<br>C Skip I                | gure RAID<br>RAID Configur | ation       |                                                   |
| 6 Enter OS Information                  |                 |                 |            |                                  |                            |             |                                                   |
| 7 Installation Summary                  |                 |                 |            |                                  |                            |             |                                                   |
| 8 Install Onerating System              |                 |                 |            | Bock                             | Continue                   |             |                                                   |
| a. moun operaning system                |                 |                 |            |                                  |                            |             |                                                   |
|                                         | NOTE : On       | Systems with S  | AS 5/IR at | nd SAS 6/IR controllers, t       | he Operating               | System will | be installed on Physical Disk 0 or on any Virtual |
| 1                                       | Disk containing | g Physical Disk | 0          |                                  |                            |             |                                                   |
|                                         |                 |                 |            |                                  |                            |             |                                                   |
|                                         |                 |                 |            |                                  |                            |             |                                                   |
|                                         |                 |                 |            |                                  |                            |             |                                                   |
|                                         |                 |                 |            |                                  |                            |             |                                                   |
|                                         |                 |                 |            |                                  |                            |             |                                                   |
|                                         |                 |                 |            |                                  |                            |             |                                                   |
|                                         |                 |                 |            |                                  |                            |             |                                                   |
|                                         |                 |                 |            |                                  |                            |             |                                                   |
|                                         |                 |                 |            |                                  |                            |             |                                                   |
|                                         |                 |                 |            |                                  |                            |             |                                                   |
|                                         |                 |                 |            |                                  |                            |             |                                                   |

 klicken Sie im Bildschirm Create Virtual Disk Express Wizard (Step 1 of 2) (Express-Erstellung von virtuellem Datenträger) (siehe Abbildung 4-3) auf Go To Advanced Wizard (Erweiterte Einstellungen) in der oberen linken Ecke des Bildschirms.

#### PowerVault 50 Version: 1.0.0-289 Server OS Installation REREWCI Systems Build and Update Utility Home Create Virtual Disk Express Wizard (Step 1 of 2) - PERC 5/i Integrated Go To Advanced Wizard Server Setup 1. Set Date and Time Existing RAID Configuration Type Device SATA PERC 5/i Integrated Physical Disk ID(s) 0:0:0, 0:0:1, 0:0:2, 0:0:3, 1:0:4 Level Size RAID-5 35.00GB 2, Select Operating System 3. Configure RAID 4. Configure Physical Disk Select the Virtual Disk Attributes RAID Level Description: When you select a RAID level, the description is displayed here 5, Network Configuration 6. Enter OS Information 7. Installation Summary 8. Install Operating System RAID Level Striping, no redundanc C RAID-0 RAID-1 irroring C RAID-5 Striping with distributed part C RAID-10 GB ig over mirror with m Size: 0000.00 GB iximum Size: 0000.00 GB Go Back To Previous Page Continue Exit Wizard

### Abbildung 4-3. Express-Erstellung von virtuellem Datenträger (Schritt 1 von 2)

- Wenn der Bildschirm Create Virtual Disk Advanced Wizard (Step 1 C of 4) (Erstellung von virtuellem Datenträger mit erweiterten Einstellungen) angezeigt wird, wählen Sie die Option RAID-5 und klicken Sie auf Weiter.
- Wählen Sie im Bildschirm Create Virtual Disk Advanced Wizard d (Step 2 of 4) (siehe Abbildung 4-4) alle für Anschluss 0 des internen PERC-Adapters aufgeführten physischen Laufwerke. Klicken Sie auf Continue (Fortfahren).
- Wählen Sie die Schaltfläche Connector 1 (Anschluss 1), und wählen e Sie alle vom PERC-Adapter angebotenen physischen Laufwerke. Klicken Sie auf Continue (Fortfahren).

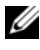

ANMERKUNG: Wenn Sie ein globales Ersatzlaufwerk einsetzen wollen, lassen Sie zu diesem Zweck ein Laufwerk unmarkiert.

Abbildung 4-4. Erstellung von virtuellem Datenträger mit erweiterten Einstellungen (Schritt 2 von 4)

| Dell Systems Build and Update Utility    |                 |                     |                             | _           |          | ŀ                          | Iome Documentation He      | p E           |
|------------------------------------------|-----------------|---------------------|-----------------------------|-------------|----------|----------------------------|----------------------------|---------------|
| D¢LL                                     |                 |                     |                             |             |          |                            | PowerVau<br>Version: 1.0.  | t 500<br>0-28 |
| BKRKWCI                                  | Server OS Insta | allation            |                             |             |          |                            |                            |               |
| Systems Build and Update Utility Home    | Create Virtua   | l Disk Advance      | ed Wizard (Step 2 of 4) - 1 | PERC 5/i I  | integra  | ited                       |                            |               |
| Server Setup                             | RAID-5: Selec   | t physical disks. ? | Minimum number of physical  | disks requi | red: 3.1 | Maximum number of pl       | hysical disks allowed: 32. |               |
| <ul> <li>I. Set Date and Time</li> </ul> |                 |                     |                             |             |          |                            |                            |               |
| 2. Select Operating System               |                 |                     |                             |             |          |                            |                            |               |
| 3. Configure RAID                        |                 |                     |                             | _           |          |                            |                            |               |
| 4. Configure Physical Disk               | • Conneck       | or 0 Connector      | 1                           |             | Physic   | al Disks Selected          |                            |               |
| 5, Network Configuration                 | E Backpla       | me (Enclosure ID 0) | )                           |             | Ξ.       | Backplane (Enclosure ID 0) |                            |               |
| 6. Enter OS Information                  | 💌 Phy           | sical Disk 0:0:0    | 465.25GB (Free)             |             |          | Physical Disk 0:0:0        | 465.25GB                   |               |
| 7, Installation Summary                  | 💌 Phy           | sical Disk 0:0:1    | 465.25GB (Free)             |             |          | Physical Disk 0:0:1        | 465.25GB                   |               |
| 8. Install Operating System              | Phy             | sical Disk 0:0:2    | 485.25GB (Free)             |             |          | Physical Disk 0:0:2        | 465.25GB                   |               |
|                                          | E Phy           | sical Disk 0.0:3    | 465.25GB (Free)             |             |          |                            |                            |               |
|                                          |                 |                     | Go Bick To Previous P       | Page Con    | timue    | Txi Wiord                  |                            |               |

- f Wählen Sie im Bildschirm Create Virtual Disk Advanced Wizard (Step 3 of 4) den Eintrag 25 GB als Größe des virtuellen Datenträgers. Lassen Sie alle anderen Einstellungen unverändert und klicken Sie auf Weiter.
- **g** Wenn der Zusammenfassungsbildschirm Create Virtual Disk Advanced Wizard (Step 4 of 4) angezeigt wird, überprüfen Sie die Informationen und klicken Sie auf Weiter.
- ANMERKUNG: Wenngleich Sie auf diesem Bildschirm nicht konfigurierte Festplatten als dedizierte Ersatzlaufwerke zuweisen können, wird dies nicht empfohlen. Stattdessen sollten Sie globale Ersatzlaufwerke verwenden. Informationen über das Zuweisen von globalen Ersatzlaufwerken finden Sie im Abschnitt "Assign and Unassign Hot Spares" (Zuweisung und Aufheben der Zuweisung von Ersatzlaufwerken) des Benutzerhandbuchs zu OpenManage™ Server Administrator.

- Wenn eine Warnmeldung angezeigt wird, klicken Sie auf OK.
   Alle vorhandenen virtuellen Datenträger an diesem Controller werden am Ende des Dialogvorgangs gelöscht und alle Daten gehen verloren.
- i Wählen Sie im Bildschirm Configure the Physical Disk for Microsoft Windows Server 2003 Service Pack 2 x64 Edition (Physisches Laufwerk für Microsoft Windows Server 2003 Service Pack 2 x64 Edition konfigurieren) (siehe Abbildung 4-5) den Eintrag NTFS als das Dateisystem für die Startpartition.
- j Verschieben Sie bei Select or enter boot partition size in megabytes (Auswahl oder Eingabe einer Startpartitionsgröße in Megabyte) den Regler *so weit wie möglich* nach rechts, um das gesamte Laufwerk als Startpartition zu nutzen. Klicken Sie auf Continue (Fortfahren).

## Abbildung 4-5. Physisches Laufwerk für Microsoft Windows Server 2003 Service Pack 2 x64 Edition konfigurieren

| Dell Systems Build and Update Utility                                        | Нове                                                                                      | Documentation       | Help Exit |
|------------------------------------------------------------------------------|-------------------------------------------------------------------------------------------|---------------------|-----------|
|                                                                              |                                                                                           | Power's<br>Version: | ault 500  |
| DELL                                                                         |                                                                                           |                     |           |
| BKRKWCI                                                                      | Server OS Installation                                                                    |                     |           |
| Systems Build and Undate Utility Home                                        | Configure the Division Dick for Microsoft Windows Server 2002 Service Duck 2 x54 Edition  |                     |           |
| Systems build and optake officy radiae                                       | Configure the Physical Disk for Microsoft Willuows Server 2005 Service Pack 2 Xo4 Edition |                     |           |
| - Commence Column                                                            | Restore Defaults                                                                          |                     |           |
| <ul> <li>Server setup</li> <li>a Cat Data and Time</li> </ul>                |                                                                                           |                     |           |
| <ul> <li>I. Set Date and Time</li> <li>B. Select Operating System</li> </ul> | Select the file system for the boot partition.                                            |                     |           |
| <ul> <li>2, select Operating system</li> <li>2, Configure B AID</li> </ul>   | NTFS - NT File System                                                                     |                     |           |
| S. Configure RAID                                                            |                                                                                           |                     |           |
| 4. Configure Physical Disk                                                   | Select or enter boot partition size in megabytes.                                         | Range               |           |
| 5, Network Configuration                                                     | 30588                                                                                     | (8192 - 30688)      | MB        |
| 6. Enter OS Information                                                      |                                                                                           |                     |           |
| 7. Installation Summary                                                      |                                                                                           |                     |           |
| 8. Install Operating System                                                  | Back Continue                                                                             |                     |           |
|                                                                              |                                                                                           |                     |           |
|                                                                              |                                                                                           |                     |           |
|                                                                              |                                                                                           |                     |           |
|                                                                              |                                                                                           |                     |           |
|                                                                              |                                                                                           |                     |           |
|                                                                              |                                                                                           |                     |           |
|                                                                              |                                                                                           |                     |           |
|                                                                              |                                                                                           |                     |           |
|                                                                              |                                                                                           |                     |           |
|                                                                              |                                                                                           |                     |           |
|                                                                              |                                                                                           |                     |           |
|                                                                              |                                                                                           |                     |           |
|                                                                              |                                                                                           |                     |           |
|                                                                              |                                                                                           |                     |           |

- **11** Geben Sie im Bildschirm **Network Adapter(s) configuration** (Konfiguration der Netzwerkadapter) Ihre IP-Adressen und Netzmasken an, und klicken Sie auf **Weiter** (Wenden Sie sich gegebenenfalls an den Netzwerkadministrator, um Hilfe beim Bestimmen der korrekten Werte zu erhalten.)
- **12** Geben Sie im Bildschirm Enter OS Information (Informationen zum Betriebssystem eingeben) (siehe Abbildung 4-6), die folgenden System-informationen ein:
  - **Product ID**: Leer lassen, da das System Build and Update-Dienstprogramm automatisch die PID (Product Identification) auf der Betriebssystem-CD übernimmt.
  - Join Domain, Domain Administrator Name und Domain Administrator Password: Die Zugehörigkeit zu einer Domäne ist eine Voraussetzung für die DPM-Installation. Geben Sie die entsprechenden Domäneninformationen für Ihr Netzwerk ein, oder wenden Sie sich hierfür an den Netzwerkadministrator.
  - Install SNMP: Aktivieren Sie das Kontrollkästchen.
  - Install Server Administrator: Aktivieren Sie das Kontrollkästchen.

Klicken Sie auf **Continue** (Fortfahren).

## Abbildung 4-6. Informationen zum Betriebssystem eingeben

| Dell Systems Build and Update Utility                                                                                                    | Home:  Documentation  Holp<br> PowerVault5<br> Version: 1.0.0-3                                                                                                    | Exit<br>00<br>289 |  |  |  |
|----------------------------------------------------------------------------------------------------|----------------------------------------------------------------------------------------------------|-------------------|--|--|--|
| BKRKWCI<br>Stations Build and Undate Hillits Blome                                                                                              | Server OS Installation                                                                                                    | Ê                 |  |  |  |
| <ul> <li>Systems Build and Opdate Utility Home</li> <li>✓ Server Setup</li> <li>✓ 1. Set Date and Time</li> </ul>                               | Language Dipoleh 🔟<br>Organization Di My Organization<br>Uver Name Di My UserName<br>Product ID Di                                                                                                |                   |  |  |  |
| <ul> <li>2. Select Operating System</li> <li>3. Configure RAID</li> <li>4. Configure Physical Disk</li> <li>5. Network Configuration</li> </ul> | Conguter Name MyCompany<br>Institution Directory yeindows<br>Client License Type Per-User Client Licenses 5                                                                                       |                   |  |  |  |
| G. Enter OS Information     Josephilia System     Josephilia System                                                                             | C Join Workgroup<br>C Join Domain<br>Domain Administrator Name                                                                                                    |                   |  |  |  |
| 9, anna - grunng ey nun                                                                                                    | Domain Administrator Passood         #.4.4.5.5.4.6.4.0.181           DNS Server (2)         192.168.0.181         Gateway         192         168         100         1           WIRS Server (2) |                   |  |  |  |
| SNMP                                                                                                    |                                                                                                    |                   |  |  |  |
|                                                                                                    | Server Administrator                                                                                                    |                   |  |  |  |
|                                                                                                    | Tack Continue  NOTE : The Advanced page has features to configure SNMP and create custom install scripts.                                                                                         | 14                |  |  |  |

- **13** Wenn der Bildschirm **Operating System Installation Summary** (Zusammenfassung der Betriebssysteminstallation) angezeigt wird, überprüfen Sie die Informationen auf Richtigkeit, und klicken Sie dann auf **Weiter**.
- 14 Der Microsoft Windows Server 2003 Service Pack 2 x64 Edition Installation Wizard (Installationsassistent von Microsoft Windows Server 2003 Service Pack 2 x64 Edition) erscheint, und der Kopiervorgang beginnt.
- **15** Legen Sie bei entsprechender Aufforderung die *Dell Systems Management Console* CD for OpenManage<sup>™</sup> Server Administrator ein.
- 16 Wenn Sie dazu aufgefordert werden, entfernen Sie die CD aus dem vorherigen Schritt und legen Sie die Microsoft Windows Storage Server 2003 R2 SP2 x64 Disk 1 of 2-CD ein.
- **17** Nehmen Sie nach entsprechender Aufforderung die CD aus dem Laufwerk, und klicken Sie dann auf **Finish** (Fertig stellen).

#### Abbildung 4-7. Fertig stellen

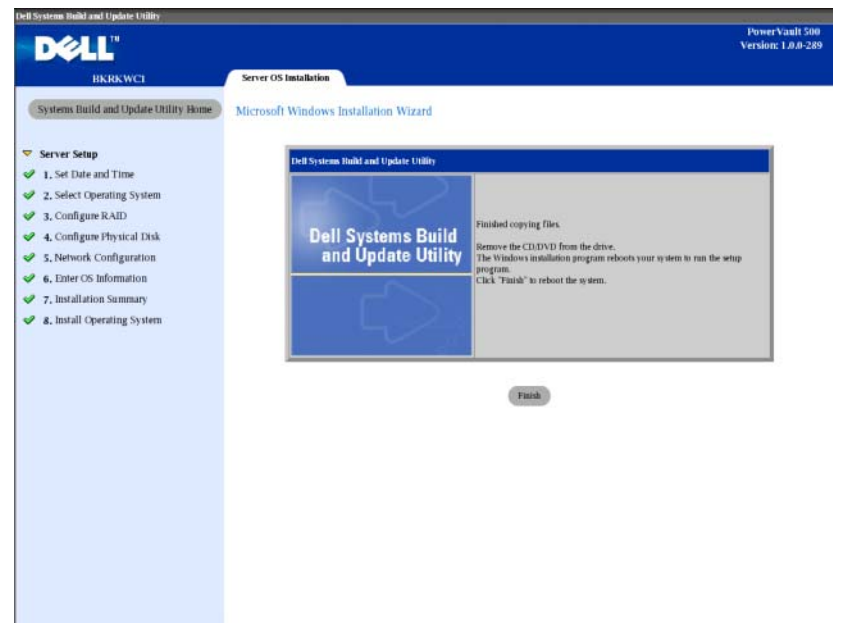

18 Wenn Sie auf Fertig stellen klicken, wird das System automatisch neu gestartet und die Betriebssysteminstallation fortgesetzt.

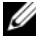

ANMERKUNG: Der automatische Neustart und die Installation nehmen eventuell mehrere Minuten in Anspruch. Möglicherweise wird das System mehrfach neu aestartet.

- **19** Nach Abschluss der Einrichtungs- und Neustartvorgänge werden Sie nach einem Administratorkennwort gefragt. Lassen Sie das Kennwortfeld leer und klicken Sie auf OK, um sich am System anzumelden.
- Wenn Sie zum Einlegen der Windows Server CD 2 aufgefordert werden, 20 legen Sie die mit dem System gelieferte Microsoft Windows Storage Server 2003 R2 x64 with SP2 Disk 2 of 2-CD ein. Wählen Sie gegebenenfalls das entsprechende Laufwerk aus und klicken Sie auf OK.
- 21 Der Setup-Assistent von Windows Server 2003 R2 wird angezeigt. Klicken Sie auf Next (Weiter).

- 22 Der Endbenutzer-Lizenzvertrag wird angezeigt. Lesen Sie den Vertrag sorgfältig, und klicken Sie dann auf Weiter.
- 23 Klicken Sie im Bildschirm Setup Summary (Setup-Übersicht) auf Weiter.
- **24** Nehmen Sie nach Abschluss des Setups von Windows Server 2003 R2 die CD aus dem Laufwerk, und klicken Sie auf **Fertig stellen**.
- 25 Klicken Sie bei der Aufforderung zum Neustart auf Ja.
- **26** Wieder werden Sie nach einem Administratorkennwort gefragt. Da es noch immer kein Kennwort für das Administratorkonto gibt, lassen Sie das Kennwortfeld leer und klicken Sie auf **OK**.
- Wenn Sie zum Einlegen der Service Pack 2-CD aufgefordert werden, legen Sie die mit dem System gelieferte *Microsoft Windows Storage Server* 2003 R2 x64 with SP2 Disk 1 of 2-CD ein.
- **28** Wenn Sie zum Einlegen der *Windows Server R2 Disk 2-CD* aufgefordert werden, legen Sie die mit dem System gelieferte *Microsoft Windows Storage Server 2003 R2 x64 with SP2 Disk 2 of 2-CD* ein.
- **29** Nachdem die zusätzlichen Windows R2-Komponenten installiert sind und der Systemneustart erfolgt ist, melden Sie sich als Administrator an (ohne Kennwort).
- **30** Wenn das Fenster **Windows Server Management** angezeigt wird, klicken Sie auf **Schließen**.
- **31** Wenn der Bildschirm **Windows Post-Setup Security Updates** (Windows-Sicherheitsupdates nach der Installation) angezeigt wird und das System mit dem Internet verbunden ist, können Sie das System mit den aktuellen Sicherheitspatches von Microsoft aktualisieren und für automatische Updates konfigurieren.
- **32** Wenn die Betriebssysteminstallation abgeschlossen ist, legen Sie Ihr Administratorkennwort fest.

Die Neuinstallation des Betriebssystems ist damit abgeschlossen.

## Updates von BIOS, Firmware und Treiber

Bevor Sie weitere Software auf dem System installieren, etwa die DPM-Anwendung, bestimmen Sie anhand der *Support-Matrix für die PowerVault Data Protection Solution* die erforderlichen Versionen von BIOS, Firmware und Treibern für Ihr System. Updates für diese Komponenten stehen unter **support.dell.com** zur Verfügung.

Weitere Informationen erhalten Sie in den Abschnitten "Using the Server Update Utility (SUU)" (Verwenden des Server-Update-Dienstprogramms [SUU]) und "Using the Dell Update Packages (DUP)" (Verwenden der Dell Update-Pakete [DUP]) des Schnellstart-Handbuchs für die PowerVault Data Protection Solution.

## Betriebssystem-Updates mit Windows Update

Auf der Windows Update-Website unter **www.update.microsoft.com** sind die jeweils aktuellen Sicherheitspatches, Fixes und Updates für Windows Storage Server<sup>™</sup> verfügbar. Updates für die Windows Server 2003 R2 x64 Editions gelten typischerweise auch für Windows Storage Server 2003 R2 x64. Dell empfiehlt, das System mit allen verfügbaren Updates von **www.update.microsoft.com** auf dem neuesten Stand zu halten.

## Lokalisieren des Betriebssystems

In diesem Abschnitt ist beschrieben, wie Sie die Spracheinstellungen auf Ihrer PowerVault Data Protection Solution lokalisieren können, indem Sie das MUI-Paket (Multilingual User Interface) installieren und konfigurieren. Wenn Sie nur Englisch nutzen wollen, brauchen Sie die Schritte in diesem Abschnitt nicht durchzuführen.

## Installieren des Multilingual User Interface-Pakets

Die PowerVault Data Protection Solution wird mit einem Satz von Multilingual Support-CDs geliefert, die sich bei den Medien für Windows Storage Server 2003 R2 x64 with SP2 befinden. Nehmen Sie die CD mit der gewünschten Sprache zur Hand. Lesen Sie die Datei **readme.txt** auf der CD, bevor Sie mit den folgenden Schritten beginnen:

- 1 Legen Sie die ausgewählte Multilingual Support-CD im System ein, und suchen Sie die Datei **muisetup.exe** im Stammverzeichnis der CD.
- 2 Führen Sie die Datei muisetup.exe aus, indem Sie darauf doppelklicken.
- **3** Bestätigen Sie im Installationsfenster den Lizenzvertrag, und wählen Sie dann die zu installierenden Sprachen aus.
- **4** Wählen Sie am unteren Rand des Fensters die Sprache aus, die beim Erstellen von neuen Benutzerkonten auf diesem System verwendet werden soll.
- 5 Klicken Sie auf OK, um mit der Installation zu beginnen.
- **6** Führen Sie nach Abschluss der Installation die R2 MUI-Pack-Installationsprogramme für die ausgewählten Sprachen aus. Die R2 MUI-Paket-Installationsprogramme sind wie folgt benannt:

Sprachkennung\_R2.msi

Beispielsweise lautet der Dateiname des R2 MUI-Paket-Installationsprogramms für Spanisch 0c0a\_R2.msi.

In Tabelle 4-1 sind die Sprachkennungen aufgeführt. Die Sprachkennungen sind auch in der Datei **readme.txt** auf der Multilingual Support-CD verzeichnet.

| Language (Sprache)        | Kennung |
|---------------------------|---------|
| Französisch               | 040c    |
| Deutsch                   | 0407    |
| Japanisch                 | 0411    |
| Koreanisch                | 0412    |
| Chinesisch (vereinfacht)  | 0804    |
| Spanisch                  | 0c0a    |
| Chinesisch (traditionell) | 0404    |

Tabelle 4-1. Sprachkennungen

## Anwenden der MUI-Sprache:

So stellen Sie die MUI-Sprache ein:

- 1 Wählen Sie Start→ Systemsteuerung→ Regions- und Sprachoptionen.
- **2** Wählen Sie auf der Registerkarte Regionale Einstellungen unter Standards und Formate die entsprechende Region, und klicken Sie auf OK.
- **3** Aktualisieren Sie die Standardsprache und die Zeichenkodierung des Browsers auf eine der folgenden Arten.

### Wenn Sie den Internet Explorer verwenden:

- a Öffnen Sie ein Browser-Fenster.
- **b** Wählen Sie Extras→ Internetoptionen.
- c Klicken Sie im Fenster Internetoptionen auf Sprachen. Wenn die Sprache nicht in der Liste enthalten ist, wählen Sie die Registerkarte Allgemein im Fenster Spracheinstellung, und klicken Sie auf Hinzufügen.
- **d** Wählen Sie im Fenster Add Language (Sprache hinzufügen) eine Sprache aus, und klicken Sie auf OK.
- e Überprüfen Sie im Feld **Sprache**, dass die richtige Sprache angezeigt wird.

- f Um eine Sprache zu entfernen, wählen Sie die Sprache aus, und klicken Sie auf Entfernen.
- g Klicken Sie auf OK.
- h Schließen Sie das Fenster Internetoptionen.

### Wenn Sie Mozilla Firefox verwenden:

- **a** Öffnen Sie ein Browser-Fenster.
- **b** Wählen Sie Extras→ Einstellungen.
- c Klicken Sie auf der Registerkarte Allgemein im Fenster Optionen auf Sprachen.
- **d** Nehmen Sie im Fenster Sprachen und Zeichenkodierung die entsprechende Auswahl vor, und klicken Sie auf OK.
- e Schließen Sie das Fenster Einstellungen.
- f Melden Sie sich vom System ab und danach wieder an, um die neue MUI-Sprache zu aktivieren.

## **OMSA-Neuinstallation**

OpenManage<sup>™</sup> Server Administrator (OMSA) muss auf dem System installiert sein, um virtuelle RAID-5-Datenträger zur Verwendung mit PowerVault Data Protection Manager (DPM) zu überwachen und zu konfigurieren. Einzelheiten zur OMSA-Installation erhalten Sie im Abschnitt "Installieren von Dell OpenManage Server Administrator" des Schnellstart-Handbuchs zur Dell PowerVault Data Protection Solution.

Wenn Sie die Neuinstallation des Betriebssystems mit der *Dell Systems Build and Update Utility*-CD durchgeführt haben, befindet sich das OMSA-Installationssymbol auf dem Desktop des Systems (siehe Abbildung 5-1). Doppelklicken Sie auf das Installationssymbol, um die OMSA-Installation zu starten.

### Abbildung 5-1. Installationssymbol von Server Administrator

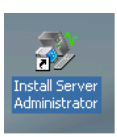

# 6

## **DPM-Neuinstallation**

In diesem Abschnitt ist beschrieben, wie DPM auf der PowerVault Data Protection Solution neu installiert wird. Nehmen Sie das mit dem System gelieferte *Microsoft System Center Data Protection Manager* 2007-Neuinstallationsmedium zur Hand (siehe Abbildung 6-1).

## Abbildung 6-1. DVD zur DPM-Neuinstallation

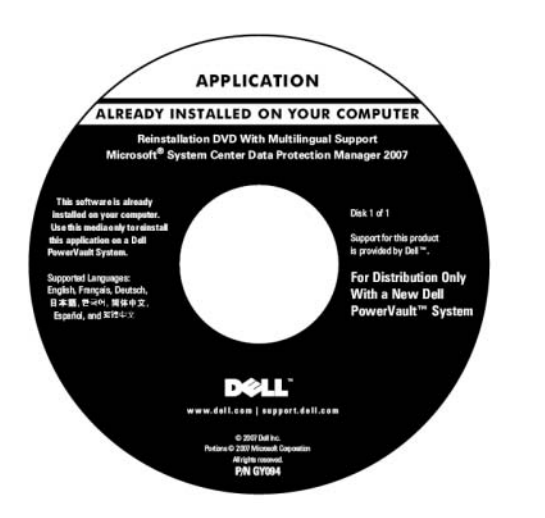

## Erforderliche Software und Netzwerkkonfiguration

Zur Installation von DPM sind bestimmte Software und Netzwerkkonfigurationsmaßnahmen notwendig.

## Erforderliche Software

Vor der Installation von DPM müssen Sie die folgende Software auf dem System installieren. Die benötigte Software befindet sich auf der DVD zur DPM-Neuinstallation.

| Erforderliche Hotfixes | Verzeichnis auf dem DPM-<br>Neuinstallationsmedium |
|------------------------|----------------------------------------------------|
| PowerShell 1.0         | \prereqs\KB926139-x64-ENU.exe                      |
| PowerShell MUI-Paket   | \prereqs\ KB926141-x64-ENU.exe                     |
| Hotfix KB940349        | \prereqs\KB940349-v3-x64-ENU.exe                   |

Tabelle 6-1. Für DPM erforderliche Software

Führen Sie die einzelnen Softwarekomponenten in Tabelle 6-1 in der angegebenen Reihenfolge aus, indem Sie darauf doppelklicken.

#### Installieren von Windows Deployment Services (WDS) auf PowerVault DP100-Systemen

Vor der Installation von DPM auf einem PowerVault DP100-System müssen Sie die Windows Deployment Services (WDS) installieren, indem Sie wie folgt vorgehen. (Wenn Sie DPM auf einem PowerVault DP500 oder DP600 installieren, entfällt dieser Schritt.)

- 1 Wählen Sie Start→ Systemsteuerung→ Software→ Windows-Komponenten hinzufügen/entfernen.
- 2 Wählen Sie Windows Deployment Services und klicken Sie auf Weiter.
- 3 Legen Sie bei der Aufforderung, die "Service Pack 2 CD" einzulegen, die Microsoft Windows Storage Server 2003 R2, Workgroup Edition x64 with SP2 Disk 1 of 2-CD ein und wählen Sie das entsprechende Laufwerk.
- **4** Legen Sie bei der Aufforderung, die "Windows Server 2003 Standard x64 Edition CD" einzulegen, das Medium *Microsoft Windows Storage Server* 2003 R2, Workgroup Edition x64 with SP2 Disk 1 of 2 ein.
- Wenn Sie zum Neustart aufgefordert werden, entfernen Sie die CD und klicken Sie auf Ja.

## Vorbereitende Netzwerkkonfiguration

Zur Installation von DPM ist die folgende Netzwerkkonfiguration erforderlich. Wenden Sie sich an den Netzwerkadministrator, wenn Sie Hilfe bei diesen Einstellungen brauchen.

- Das System muss sich in einem Netzwerk befinden und über eine gültige IP-Adresse verfügen.
- Das System muss einer Domäne angehören.

Alle Benutzer müssen angemeldet sein als Domänenbenutzer, die der lokalen Administratorengruppe angehören.

Wie Sie das System entsprechend konfigurieren, erfahren Sie in den folgenden Abschnitten des Schnellstart-Handbuchs zur Dell PowerVault Data Protection Solution:

- "Netzwerkkonfiguration"
- "Ändern des Computernamens" •
- "Einer Domäne beitreten und den Domänenbenutzer der lokalen Administratorgruppe hinzufügen"

## Konfiguration virtueller Datenträger für den DPM-Speicherpool

Für die DPM-Anwendung wird eigener Datenträgerspeicher benötigt, um die Duplikate der geschützten System abzulegen. Zu diesem Zweck müssen Sie einen oder mehrere virtuelle RAID-5-Datenträger erstellen.

Verwenden Sie OMSA, um die virtuellen Datenträger für DPM zu erstellen. Siehe den Abschnitt "Konfigurieren von virtuellen Datenträgern für DPM" des Speichererweiterungshandbuchs zur PowerVault Data Protection Solution.

ANMERKUNG: Zu diesem Zeitpunkt dürfen Sie dem DPM-Speicherpool keine verfügbaren oder freien Datenträger hinzufügen. Dieser Vorgang wird nach dem Installieren der DPM-Anwendungen automatisch mit dem Konfigurationsassistenten der PowerVault Data Protection ausgeführt.

## **DPM-Installation**

Verwenden Sie zur Installation von DPM das mit dem System gelieferte Reinstallation DVD with Multilingual Support - Microsoft System Center Data Protection Manager 2007-Medium. Die Installationsschritte sind im Folgenden beschrieben.

- 1 Melden Sie sich auf dem System mit einem Domänen-Benutzerkonto an, das Mitglied der lokalen Administratorengruppe ist.
- 2 Legen Sie das Medium Reinstallation DVD with Multilingual Support -Microsoft System Center Data Protection Manager 2007 ein. Wenn der DPM Setup-Assistent nicht automatisch gestartet wird, doppelklicken Sie im Stammverzeichnis der DVD auf Setup.exe.
- Klicken Sie im Bildschirm Microsoft System Center Data Protection 3 Manager 2007 auf Install Data Protection Manager (Data Protection) Manager installieren).

- **4** Lesen Sie den Lizenzvertrag auf der Seite **Microsoft Software License Terms** (Microsoft Software-Lizenzbestimmungen) und nehmen Sie ihn an.
- ANMERKUNG: Nach Abschluss der Installation können Sie den Lizenzvertrag von der DPM-Verwaltungskonsole aus aufrufen, indem Sie in der Navigationsleiste auf das Informationssymbol klicken.
  - 5 Klicken Sie auf der Begrüßungsseite auf Weiter.

DPM überprüft das System zunächst hinsichtlich der erforderlichen Hardware und Software.

- **6** Auf der Seite **Prerequisites Check** (Prüfung der erforderlichen Komponenten) wird angezeigt, ob das System alle Voraussetzungen an Software und Hardware für DPM erfüllt.
  - **a** Wenn alle erforderlichen Komponenten vorhanden sind, wird eine Bestätigung angezeigt. Klicken Sie auf **Weiter**, um fortzufahren.
  - Wenn eine oder mehrere der erforderlichen bzw. empfohlenen Komponenten fehlen oder nicht kompatibel sind, wird eine Warnung bzw. eine Fehlermeldung angezeigt.

Eine **Warnung** zeigt an, dass eine empfohlene Komponente fehlt oder nicht kompatibel ist. Wenn Sie die Installation fortsetzen, sollten Sie das Problem so schnell wie möglich beheben.

Ein **Fehler** weist darauf hin, dass eine erforderliche Komponente fehlt oder nicht kompatibel ist. Diese Art von Problem muss behoben werden, bevor Sie die DPM-Installation fortsetzen können.

- 7 Geben Sie auf der Seite **Product Registration** (Produktregistrierung) Ihre Registrierungsinformationen ein. Das System umfasst ein Echtheitszertifikat (Certificate of Authenticity, COA) mit dem Product Key für DPM.
- ANMERKUNG: Achten Sie darauf, dass Sie den DPM Product Key und nicht den Product Key für Windows Storage Server 2003 R2 x64 with SP2 eingeben.
  - 8 Im Bereich Protection agent licenses (Protection-Agent-Lizenzen):
    - **a** Geben Sie im Feld **Standard licenses** (Standardlizenzen) die Anzahl der Lizenzen ein, die Sie für den Schutz von Dateiressourcen und des Systemstatus erworben haben. Dies bezieht sich auf die Anzahl der erworbenen S-DPMLs.

 Geben Sie im Feld Enterprise licenses (Enterprise-Lizenzen) die Anzahl der Lizenzen ein, die Sie für den Schutz von Datei-, Anwendungs- und Datenbankressourcen erworben haben. Dies bezieht sich auf die Anzahl der erworbenen E-DPMLs.

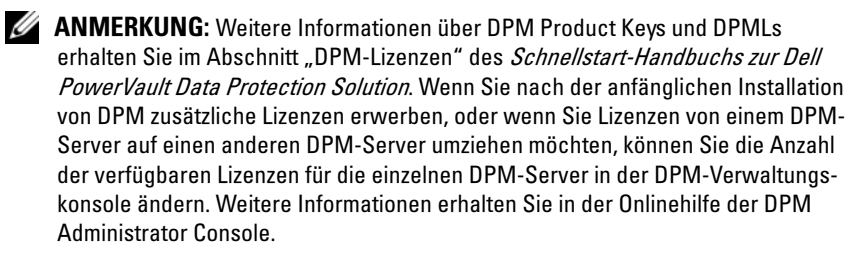

- **9** Akzeptieren Sie auf der Seite **Installation Settings** (Installationseinstellungen) im Bereich **DPM Program Files** (DPM-Programmdateien) den Standardordner.
- 10 Wählen Sie im Bereich SQL Server settings (SQL-Servereinstellungen) die Option zum Installieren der MS\$DPM2007\$-Instanz von Microsoft SQL Server, oder stellen Sie die Informationen zum Nutzen einer bestehenden SQL-Server-Instanz auf einem Remote-System zur Verfügung.

Im Bereich **Space requirements** (Speicherplatzanforderungen) ist der verfügbare Speicherplatz auf den angegebenen Ziellaufwerken dargestellt.

11 Wenn Sie eine vorhandene Instanz von SQL Server verwenden, anstatt sie vom DPM-Neuinstallationsmedium zu installieren, wird die Seite SQL Server Settings (SQL Server-Einstellungen) angezeigt. Geben Sie im Feld Instance of SQL Server (Instanz von SQL Server) den Namen der vorhandenen Instanz von SQL Server, die Sie verwenden möchten (zum Beispiel MS\$DPM2007\$), sowie die entsprechenden Administratoranmeldedaten ein.

Klicken Sie auf Next (Weiter).

12 Legen Sie auf der Seite Security Settings (Sicherheitseinstellungen) ein sicheres Kennwort für die eingeschränkten lokalen Benutzerkonten MICROSOFT\$DPM\$Acct und DPMR\$computername fest und bestätigen Sie das Kennwort.

Klicken Sie auf Next (Weiter).

- ANMERKUNG: Aus Sicherheitsgründen führt DPM SQL Server und den SQL Server Agent-Dienst unter dem Konto MICROSOFT\$DPM\$Acct aus. DPM richtet dieses Konto während der Installation ein. Für eine sichere Berichterstellung erstellt DPM das Konto DPMR\$*computername*. Das Kennwort, das Sie für diese Konten angeben, läuft nicht ab.
- **13** Geben Sie auf der Seite Microsoft Update Opt-In an, ob Sie sich für den Microsoft Update-Dienst anmelden möchten, und klicken Sie auf Weiter.

Sie können die Auswahl, die Sie auf dieser Seite treffen, auch nach der Installation von DPM 2007 jederzeit unter **www.update.microsoft.com** ändern.

- **14** Geben Sie auf der Seite **Customer Experience Improvement Program** an, ob Sie sich für das Customer Experience Improvement Program (CEIP) eintragen lassen möchten, und klicken Sie auf **Weiter**.
- 15 Überprüfen Sie auf der Seite Summary of Settings (Übersicht der Einstellungen) die zusammengefassten Angaben. Klicken Sie auf Install (Installieren), um DPM mit den angezeigten Einstellungen zu installieren. Um Änderungen vorzunehmen, wählen Sie Zurück.

Nach Abschluss der Installation wird der Installationsstatus angezeigt.

- **16** Legen Sie bei der Aufforderung, das Windows Server 2003 SP2-Medium einzulegen, die CD *Microsoft Windows Storage Server* 2003 R2 x64 with SP2 Disk 1 of 2 ein.
- **17** Legen Sie bei der Aufforderung, die DPM CD 2 einzulegen, die DVD zur DPM-Neuinstallation ein.
- 18 Wählen Sie Schließen. Starten Sie das System anschließend neu.
- **19** Rufen Sie den Konfigurationsassistenten für die PowerVault Data Protection Solution auf. Dieser konfiguriert die Firewalleinstellungen des Systems und fügt alle verfügbaren virtuellen Datenträger dem DPM-Speicherpool hinzu.

Weitere Informationen erhalten Sie im "Neuinstallation des Konfigurationsassistenten der PowerVault Data Protection Solution".

## **DPM-Updates**

Die aktuellen Updates für DPM finden Sie auf der Seite www.update.microsoft.com.

# 7

# Neuinstallation des Konfigurationsassistenten der PowerVault Data Protection Solution

Verwenden Sie den Konfigurationsassistenten der PowerVault Data Protection Solution, um die DPM-Anforderungen zu überprüfen, die Firewall für das System zu konfigurieren und alle verfügbaren virtuellen Datenträger dem DPM-Speicherpool hinzuzufügen. Der Assistent steht unter **support.dell.com** zum Herunterladen bereit.

## Installieren des Assistenten

So installieren Sie den Assistenten:

- 1 Laden Sie die Anwendung PowerVault Data Protection Solution Configuration Wizard von **support.dell.com** auf Ihr System herunter.
- 2 Doppelklicken Sie auf das Symbol des Assistenten.
- 3 Wenn das Installationsfenster angezeigt wird, klicken Sie auf Weiter.
- **4** Lassen Sie alle Standardoptionen für das gewählte Installationsprogramm unverändert.

Das Assistentensymbol wird auf dem Desktop als **PowerVault DPS Wizard** (PowerVault DPS-Assistent) angezeigt.

## Abbildung 7-1. Symbol des PowerVault DPS-Assistenten

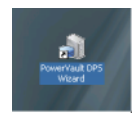

## Ausführen des Assistenten

Starten Sie den Assistenten, indem Sie auf das Symbol PowerVault DPS Wizard auf dem Desktop doppelklicken. Wählen Sie die Standardeinstellungen und klicken Sie weiter, bis der Assistent beendet wird.

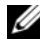

ANMERKUNG: Da DPM bereits installiert ist, wird der Mini-Setup-Teil des Assistenten übergangen.

# 8

# Wiederherstellen von DPM-Datenbanken und Duplikaten

Die Vorausplanung ist entscheidend für die Fähigkeit, DPM-Konfigurationsinformationen und von DPM geschützte Daten wiederherstellen zu können. Daten lassen sich auf folgende zwei Arten schützen:

- Verwenden eines zweiten DPM-Server zur Sicherung des primären DPM-Servers
- Regelmäßige Sicherung der DPM-Datenbanken und Duplikate auf Bandarchiv

Der Abschnitt "Disaster Recovery" (Wiederherstellung nach schweren Ausfällen) des *Betriebshandbuchs für Microsoft System Center Data Protection Manager* 2007 enthält weitere Informationen über die effektive Planung unerwarteter kritischer Ausfälle.

Wie Sie Daten von einer DPM-Datenbank oder einem Bandarchiv wiederherstellen, erfahren Sie im Abschnitt "Recovering DPM Server" (Wiederherstellen eines DPM-Servers) des Betriebshandbuchs für Microsoft System Center Data Protection Manager 2007.

## 42 | Wiederherstellen von DPM-Datenbanken und Duplikaten

9

## **Andere Dokumente und Ressourcen**

Die Standort der folgenden Dokumente und Ressourcen können Sie dem *PowerVault Data Protection Solution Quick Reference Guide* unter **support.dell.com** entnehmen.

## Informationen von Microsoft

- Fehlerbehebungshandbuch für System Center Data Protection Manager 2007
- Bereitstellen von System Center Data Protection Manager 2007
- Betriebshandbuch zu System Center Data Protection Manager 2007

## Hardware-Informationen von Dell

- Hardware-Benutzerhandbuch für Dell PowerVault-Systeme
- Support-Matrix für die Dell PowerVault Data Protection Solution
- Benutzerhandbuch für Dell PowerEdge™ Expandable Raid Controller 5/i und 5/E
- Benutzerhandbuch für Dell PowerEdge Expandable Raid Controller 6/i und 6/E
- Hardware-Benutzerhandbuch für Dell PowerVault MD1000-Speichergehäuse
- Handbuch zum Einstieg für Dell PowerVault MD1000
- Dell Systems Documentation-CD

## Software-Informationen von Dell

- Dell Systems Build and Update Utility-CD
- Console and Agent-CD für Dell-Systeme
- Support-Matrix für die Dell PowerVault Data Protection Solution
- Benutzerhandbuch für Dell OpenManage<sup>™</sup> Server Administrator
- Schnellstart-Handbuch für die Dell PowerVault Data Protection Solution
- Speichererweiterungshandbuch für die Dell PowerVault Data Protection Solution
- Benutzerhandbuch für Dell™ OpenManage Server Administrator
- Benutzerhandbuch für Dell<sup>™</sup> OpenManage IT Assistant